## 8-1. 日常業務 メニュー

### 日常業務の流れ~伝票入力

### (1) 仕訳の入力

| ①貸借が一科目ずつの取引の入力  | _単一仕訳入力 |
|------------------|---------|
| ②複数の科目にわたる取引の入力  | 複合仕訳入力  |
| ③現金の入出金に関する取引の入力 | 現金出納入力  |
| ④預金の入出金に関する取引の入力 | 預金出納入力  |

### (2)入力した仕訳のチェック

| ① 現金の入出金に関する取引の出力             | _現金出納帳 |
|-------------------------------|--------|
| ② 預金の入出金に関する取引の出力             | _預金出納帳 |
| ③ 入力した伝票の出力                   | _仕訳帳   |
| <ol> <li>④ 伝票を検索する</li> </ol> |        |

### 日常業務の流れ~帳票出力

### (3)入力仕訳の完成と月次帳票の保管

| ① まだ確定されていない取引(不明勘定 997) |         |
|--------------------------|---------|
| を調べて確定する                 | 不明勘定一覧  |
| ② 総勘定元帳を出力してチェックを行う      | 総勘定元帳   |
| ③ 補助勘定元帳を出力してチェックを行う     | 補助元帳    |
| ④ チェックがOKなら、合計残高試算表を出力   | 合計残高試算表 |
| ⑤ 月次の締め処理を行う             | 月次締め指示  |

## 8-2. 日常業務 単一仕訳入力①

伝票の入力についてご説明します。

まず、単一仕訳入力を説明します。日常業務メニューから、単一仕訳入力を選択し ます。

#### 機能概要

入金、出金伝票(借方、貸方が現金科目固定)と貸借1行ずつの振替伝票が登録できます 出納帳入力、振替伝票入力で登録した伝票(貸借1行の伝票のみ)も修正、削除できます

最初に、画面の作りを説明します。

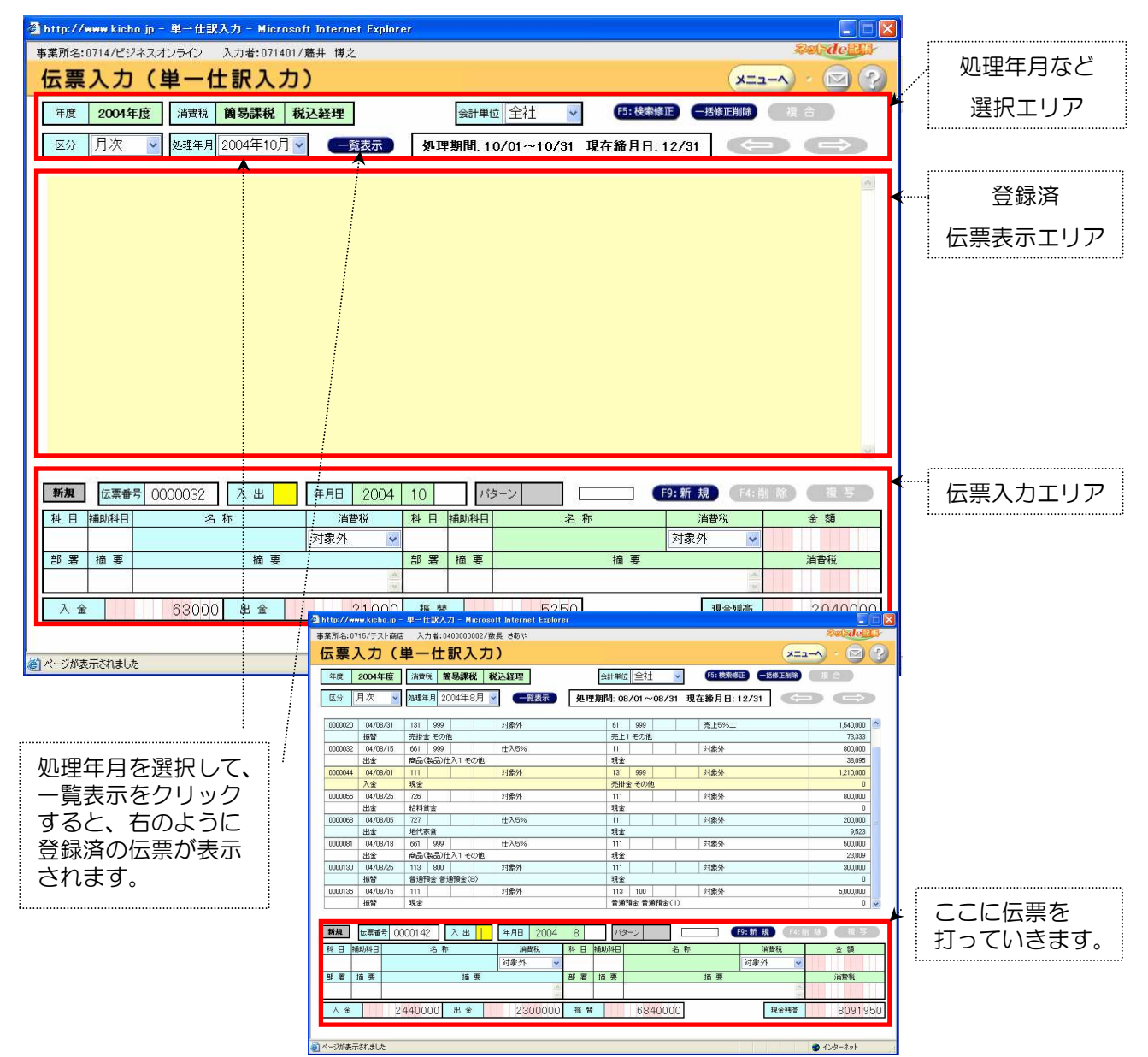

## 8-2. 日常業務 単一仕訳入力②

各ボタンなどの説明をします。

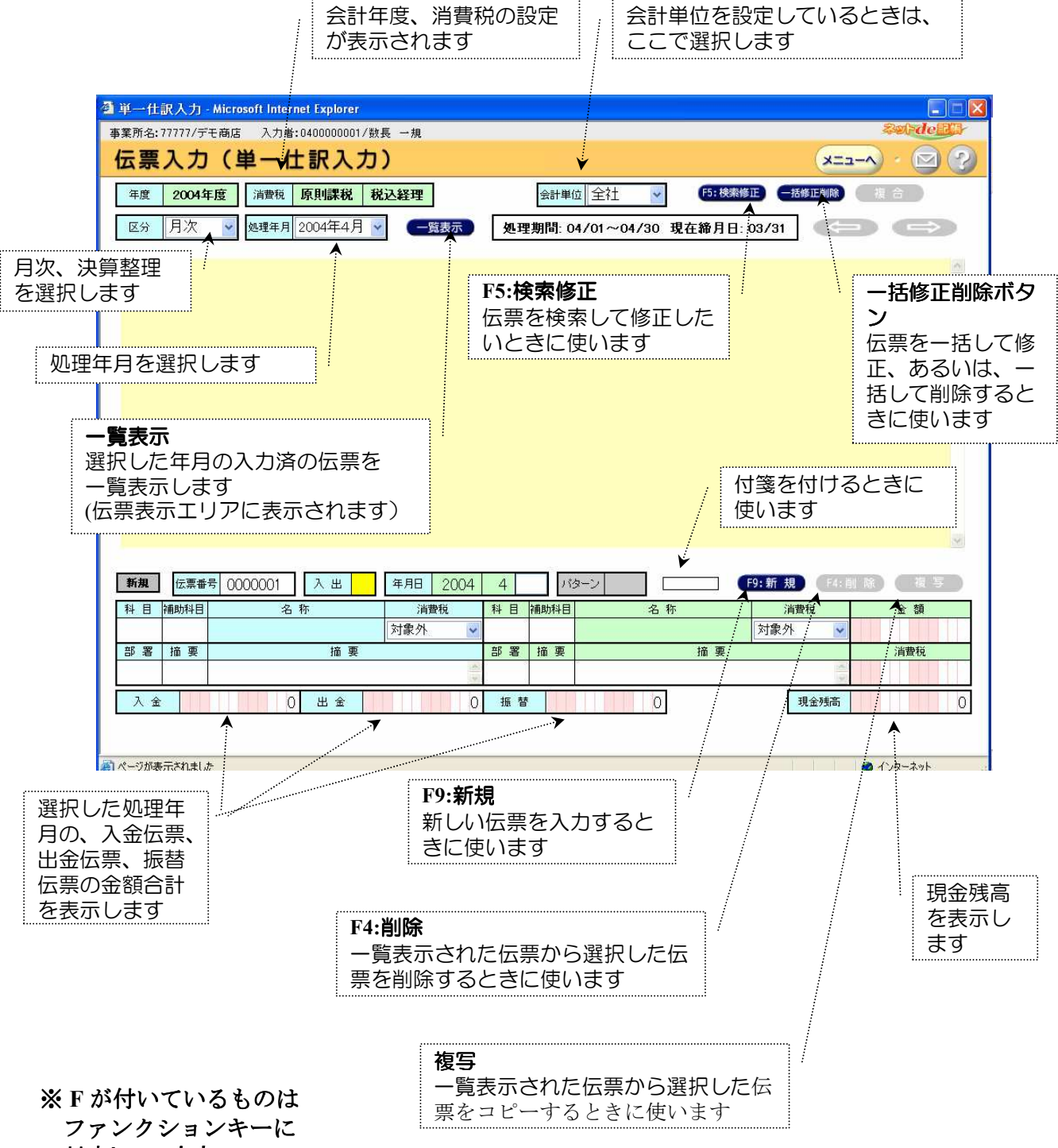

対応しています

### 8-2. 日常業務 単一仕訳入力③

### (1)新規伝票入力

### ① 新規伝票入力(入金)

現金売上が10,500円(税込み)を例として、説明します。

画面上部の区分、処理年月などを選択後、処理年月の伝票を一覧表示します。 起動時は新規モードで、伝票番号は自動的にセットされていますので、カーソルのある入出で、 入金を表す「1」を入力し、Enterキーを押します。

借方に現金が自動的にセットされ、固定されます。ここで固定される現金は、勘定科目設定で、 「現金」を指定した科目のうち、コード順で最初の科目になります。

| 新規   | 伝票番·   | 号 0000013 入出 1 | 年月日 2004 |      | 4   | バタ   | -2  | F9:新規 F4:首 | (龍) (握写) |
|------|--------|----------------|----------|------|-----|------|-----|------------|----------|
| 14 🖬 |        |                | 消費税      | 1-   | 目   | 補助科目 | 名 称 | 消費税        | 金額       |
| 111  |        | 現金             | 対象外 😼    |      |     |      |     | 対象外 🔽      |          |
| 部署   | 国定されます |                |          |      | 署   | 摘要   | 摘要  |            | 消費税      |
|      |        |                | -        |      |     |      |     | ()         |          |
| 入金   |        | 0 出金           | 0        | 1000 | 辰 替 |      | 0   | 現金残高       | 0        |

Enterキー操作で、(年月)日、相手方勘定科目、補助科目、金額などを入力して、 消費税の項目までいくと下の画面になります。 尚、消費税は、区分の変更、金額の変更を行うことができます。

| 変更  | 伝票番       | 号 0000013 入出 1 | 年月日 2004 | 4   | 1 18 | ターン             | F9:新規 F4:削除 | 後写    |
|-----|-----------|----------------|----------|-----|------|-----------------|-------------|-------|
| 科目  | 補助科目      | 名 称            | 消費税      | 科目  | 補助科目 | 名 称             | 消費税         | 金額    |
| 111 |           | 現金             | 対象外 🗸    | 611 | 100  | 売上1 売上1(1)      | 売上5% 🔽      | 10500 |
| 部署  | 署 摘 要 摘 要 |                | 部署       | 摘要  | 摘    | 要 <mark></mark> | 消費税         |       |
|     |           | 現金売上           | 20       |     |      | 現金売上            | 1 (N)       | 500   |
| 入金  |           | 10500 出金       | 0        | 振音  |      | 0               | 現金残高        | 0     |

また、勘定科目などのコードが分からない場合は、各項目で、F1キーを押すと、下記左の ように、候補が表示されます。また、コードの上桁が一部分かっている場合は、下記右の

| ように、表示されます。     |
|-----------------|
| (例は、勘定科目で、      |
| 「4」を入力後、F1キー    |
| を押した場合)。        |
| 選んだ項目で、Enterキーを |
| 押すか、ダブルクリックに    |
| より選択、入力されます。    |
| さらに、科目欄では、      |
| ↓↑キーで、科目の検索を    |
| することが可能になって     |
| います。            |
|                 |

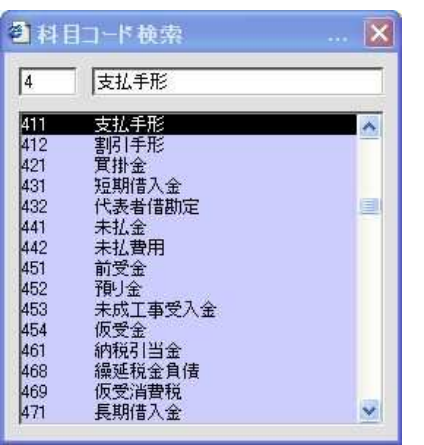

| 111 | 現金               | ~ |
|-----|------------------|---|
| 112 | 当座預金             |   |
| 113 | 普通預金             |   |
| 114 | 定期積立             |   |
| 115 | 定期預金             |   |
| 116 | その他預金            |   |
| 119 | 現余過不足            |   |
| 121 | 受取手形             |   |
| 131 | 売掛金              |   |
| 132 | 完成工事未収入全         |   |
| 141 | 未収入全             |   |
| 142 | 有価証券             |   |
| 143 | 人等例目当全           |   |
| 151 |                  |   |
| 159 | 作5100<br>(1) (1) | ~ |

# 8-2. 日常業務 単一仕訳入力④

消費税の金額から、Enterキーを押すと、入力が完了し、登録され、中央の伝票表示エリアに 表示されます。

| 0000014 | 1 04/04    | 1/01 1 | 111  |      |   | 対象外      |    |    | 611    | 100     |    | 3 | 売上5% |      |      |     | 10,500 |    |
|---------|------------|--------|------|------|---|----------|----|----|--------|---------|----|---|------|------|------|-----|--------|----|
|         | 入金 現金 現金売上 |        |      |      |   |          |    | 売上 | 1 売上10 | (1) 現金売 | 5E |   |      |      |      | 500 |        |    |
| 新規      | 伝票番        | 号 0000 | 0015 | 入出   | 1 | 年月日 2004 | 4  | 1  | バタ     | -2      |    |   |      | 9:新規 | F4:肖 |     | 損写     | D  |
| 科目      | 補助科目       | 0.0020 | 2    | 3 称  |   | 消費税      | 科目 | 補助 | 科目     |         | 名  | 称 |      | 消費税  |      | 金   | 額      | -4 |
| 111     |            | 現金     |      |      |   | 対象外 🕑    |    |    |        |         |    |   |      | 対象外  | ~    |     |        |    |
| 部署      | 摘要         |        |      | 摘!   | 要 |          | 部署 | 摘  | 要      |         |    | 1 | 裔 要  |      |      | 消費  | 税      |    |
|         |            |        |      |      |   |          |    |    |        |         |    |   |      |      | A.   |     |        |    |
| 入金      | ă          | 1      | 050  | 0 出金 |   | 0        | 振  | 替  |        |         | 0  |   |      | 現金   | 残高   |     |        | 0  |

#### ② 新規伝票入力(出金)

同様に買掛金10,500円を支払ったという例で、説明します。

引き続きの入力の場合は、入出にカーソルがあるので、出金を表す「2」を入力します。 今度は貸方が固定されます。

| 新規  | 伝票番  | 号 0000015 入出 2 | 年月日 2004 | 4   | 1 18 | <u>5-7</u>           | F9:新規 | () () 復写 () |
|-----|------|----------------|----------|-----|------|----------------------|-------|-------------|
| 科目  | 補助科目 | 名 称            | 消費税      | 科目  | 補助科目 | 名 称                  | 消費税   | 金額          |
| 111 |      | 現金             | 対象外      | 111 |      | <sup>現金</sup> 固定されます | 対象外 💗 |             |
| 部署  | 摘要   | 摘要             |          | 部署  | 摘要   | 摘 要                  |       | 消費税         |
|     |      |                |          |     |      |                      | A. W. |             |
| 入金  |      | 10500 出金       | 0        | 振着  | 1    | 0                    | 現金残高  | 10500       |

同様に、カーソルの移動に合わせて、借方に必要事項、最後に金額と消費税(修正の必要 があれば)を入力します。

| 新規  | 伝票番  | 号 0000015 入出 2 | 年月日 2004 | 4   | 1 13 | ターン | F9:新規 F4:制 | 除」(福平) |
|-----|------|----------------|----------|-----|------|-----|------------|--------|
| 科目  | 補助科目 | 名 称            | 消費税      | 科目  | 補助科目 | 名称  | 消費税        | 金額     |
| 421 | 100  | 買掛金 買掛金1(1)    | 対象外 🖌    | 111 |      | 現金  | 対象外        | 10500  |
| 部署  | 摘要   | 摘 要            |          | 部署  | 摘要   | 摘要  |            | 消費税    |
|     |      | 掛代金支払          | -        |     |      |     |            | 0      |
| 入金  | 2    | 10500 出金       | 0        | 振替  | 1    | 0   | 現金残高       | 10500  |

Enterキーで遷移すると、登録され、伝票表示エリアに表示されます。

| 0000014 | 04/04/01             | 111 |     | 対象外      | 611 | 100 | 売上5% | 10,500 |
|---------|----------------------|-----|-----|----------|-----|-----|------|--------|
|         | 入全 祖全 祖全高上           |     |     |          | 素と  | 500 |      |        |
| 0000015 | 04/04/01             | 421 | 100 | 対象外      | 111 |     | 対象外  | 10,500 |
|         | 出金 買掛金 買掛金1(1) 掛代金支払 |     | 現金  | 現金 掛代金支払 |     |     |      |        |

| 新規 | 伝票番  | 号 0000016 入出 2 | 年月日 2004 | 4   | 1 /3 | ターン | F9:新規 F4:削 | 能(損写) |
|----|------|----------------|----------|-----|------|-----|------------|-------|
| 科目 | 補助科目 | 名 称            | 消費税      | 科目  | 補助科目 | 名称  | 消費税        | 金額    |
|    |      |                | 対象外 🗸    | 111 |      | 現金  | 対象外 🖌      |       |
| 部署 | 摘要   | 摘要             |          |     | 摘要   | 摘 要 |            | 消費税   |
|    |      |                | 4        |     |      |     | 4 N        |       |
|    | 1000 |                |          | -   |      |     |            |       |

## 8-2. 日常業務 単一仕訳入力⑤

#### ③ 新規伝票入力(振替)

次に、10,500円(税込み)で掛売したという例で、説明します。

入出に振替を表す「3」を入力します。借方、貸方ともに入力できる状態になります。

| 新規 | 伝票番  | 5<br>8 0000016 入出 3 | 年月日 2004 | 4   | 1 18: | ע-א | F9:新規 F4:削 | 制復写 |
|----|------|---------------------|----------|-----|-------|-----|------------|-----|
| 科目 | 補助科目 | 名 称                 | 消費税      | 科目  | 補助科目  | 名 称 | 消費税        | 金額  |
|    |      |                     | 対象外 🔽    | 111 |       | 現金  | 対象外 🔽      |     |
| 部署 | 摘要   | 摘要                  |          | 部署  | 摘要    | 摘要  |            | 消費税 |
|    |      |                     | A. (9)   |     |       |     |            |     |
| 入金 |      | 10500 出金            | 10500    | 振智  | *     | 0   | 現金残高       | 0   |

.....

年月日以降を入力してみましょう。下記の表示になります。

| 新規  | 伝票番  | 专 0000016 入出 3 | 年月日 2004 | 4   | 1 1  | ターン (      | F9:新規 F4:削 | 除)(復写) |
|-----|------|----------------|----------|-----|------|------------|------------|--------|
| 科目  | 補助科目 | 名 称            | 消費税      | 科目  | 補助科目 | 名称         | 消費税        | 金 額    |
| 131 | 100  | 売掛金 売掛金1(1)    | 対象外 🖌    | 611 | 100  | 売上1 売上1(1) | 売上5% 🔽     | 10500  |
| 部署  | 摘要   | 摘要             |          | 部署  | 摘要   | 摘要         |            | 消費税    |
|     |      | 掛売上            | A        |     |      |            | ×          | 500    |
|     |      |                |          |     |      |            |            |        |

.....

Enterキーを押すと登録され、伝票表示エリアに表示されます。

| 0000014 | 04/04/01 | 111     | 対象外        | 611 100    | 売上5%                                     | 10,500 |
|---------|----------|---------|------------|------------|------------------------------------------|--------|
|         | 入金       | 現金 現金売  |            | 売上1 売上1(1) | 現金売上                                     | 500    |
| 0000015 | 04/04/01 | 421 100 | 対象外        | 111        | 対象外                                      | 10,500 |
|         | 出金       | 寶掛全 寶掛全 | 1(1) 掛代全支打 | 現全 掛代全支払   | an an an an an an an an an an an an an a | Π      |
| 0000016 | 04/04/01 | 131 100 | 対象外        | 611 100    | 売上5%                                     | 10,500 |
|         | 振替       | 売掛金 売掛金 | 1(1) 掛売上   | 売上1 売上1(1) |                                          | 500    |

| 新規 | 伝票番  | 号 0000017 入出 3 | 年月日 2004 | 4  | 1 パター | ン   | F9:新規 F4:凱科 | (復写) |
|----|------|----------------|----------|----|-------|-----|-------------|------|
| 科目 | 補助科目 | 名 称            | 消費税      | 科目 | 補助科目  | 名 称 | 消費税         | 金額   |
|    |      |                | 対象外 🔽    |    |       |     | 対象外 🔽       |      |
| 部署 | 摘要   | 摘 要            |          | 部署 | 摘要    | 摘要  |             | 消費税  |
|    |      |                | -        |    |       |     |             |      |
| -  | 2.12 |                |          |    |       |     |             |      |

## 8-2. 日常業務 単一仕訳入力⑥

#### ④ 新規伝票入力(登録してある伝票を利用する)

現金売上が21,000円あり、先ほど入力した伝票を使って、登録します。

該当の伝票の行をクリックすると、ピンク色になり、伝票入力エリアに表示されます。 変更モード(伝票の修正)になっているので、複写ボタンをクリックします。

| <b>変更</b><br>科目<br>科<br>新署 | 法票番号 ()<br>前助科目<br>現金<br>摘 要 | 000014<br>名称                    | 入出 1 摘要  | 年月日     2004       消費税       対象外 | 4<br>科目<br>611<br>部署 | 1<br>補助科目<br>100 <sup>3</sup><br>摘要 | ーン         | 名称<br>〉<br>摘要 | F9:新規     F4:削       消費税       売上5% | 除 復 写<br>金 額<br>105<br>消費税 | 50 |
|----------------------------|------------------------------|---------------------------------|----------|----------------------------------|----------------------|-------------------------------------|------------|---------------|-------------------------------------|----------------------------|----|
| <b>変更</b><br>科目初           | 伝票番号 ()<br>前助科目<br>現金        | 000014<br>名称                    | 入出 1     | 年月日     2004       消費税       対象外 | 4<br>科目<br>611       | 1 バタ<br>補助科目<br>100 <sup>3</sup>    | ーン         | 名称            | F9:新規     F4:削       消費税       売上6% | 除 複写<br>金額<br>105          | 50 |
| <b>変更</b><br>科目 初          | 运票番号 ()<br>動科目               | 000014 )<br>名称                  | 入出 1     | 年月日     2004       消費税           | 4<br>科目              | 1<br>補助科目                           | ->         | (<br>名称       | F9:新規 F4:削<br>消費税                   | 除 複 写<br>金 額               |    |
| 変更                         | 云票番号 ()                      | 000014                          | 入出 1     | 年月日 2004                         | 4                    | 1 バタ                                | ->         |               | F9:新規 F4:削                          | 除復写                        |    |
|                            |                              |                                 |          |                                  |                      |                                     |            |               |                                     |                            |    |
|                            | 振替                           | 売掛金 売掛金                         | 1(1) 掛売上 |                                  |                      | 売上                                  | 1 売上1(1)   |               |                                     | 500                        | 15 |
| 0000016                    | 04/04/01                     | 1ੇਂਡ/ 100                       |          | 対象外                              |                      | 611                                 | 100        | 売上5%          |                                     | 10,500                     |    |
|                            | 出金                           | 貫耕金 買掛金                         | 1(1) 掛代金 | 支払                               |                      | 現金                                  | 掛代金支払      |               |                                     | 0                          |    |
| 0000015                    | 04/04/01                     | 421 100                         |          | 対象外                              |                      | 111                                 |            | 対象外           |                                     | 10,500                     |    |
|                            | 人金                           | 現金 現金売上                         |          |                                  |                      | 売上                                  | 1 売上1(1) 現 | 金壳上           |                                     | 500                        |    |
|                            | 3.0                          | Contraction (Contraction of the |          |                                  |                      | 10000                               | 100        | 251.0%        |                                     | 10,500                     |    |

データはそのままで、新規モードになります。年月日、金額などを修正します。

| 新規       | 云票番                                    | 号 0000017 入出 1 | 年月日 2004 | 4       | 2 18   | ターン         | F9:新規 F4:肖 | 除) (復写)           |
|----------|----------------------------------------|----------------|----------|---------|--------|-------------|------------|-------------------|
| 科目       | 補助科目                                   | 名 称            | 消費税      | 科目      | 補助科目   | 名称          | 消費税        | 金額                |
| 111      |                                        | 現金             | 対象外 🖌    | 611     | 100    | 売上1 売上1(1)  | 売上5% 🔽     | 21000             |
| TTP 1000 | 1.47 205                               | 拉正             |          | 11P 000 | *** == | 144 200     |            | Subjection of Ser |
| 部者」      | と 「「「」」 「「」」 「」 「」 「」 「」 「」 「」 「」 」 「」 | 摘要             |          | 部者      | 摘要     | 摘要          |            | 消費税               |
|          | 加安                                     | 摘 要<br>現金売上    | A. U     | P 者     | 摘要     | 摘 要<br>現金売上 |            | 消費税<br>1000       |

消費税欄から、Enterキーを押すと、登録されます。

| 0000014 | 04/04/01 | 111        | 対象外   | 611 100      | 売上5%               | 10,500 |
|---------|----------|------------|-------|--------------|--------------------|--------|
|         | 入金       | 現金 現金売上    |       | 売上1 売上1(1) 現 | 1金売上               | 500    |
| 0000015 | 04/04/01 | 421 100    | 対象外   | 111          | 対象外                | 10,500 |
|         | 出金       | 買掛金 買掛金1(1 | )     | 現金 掛代金支払     |                    | 0      |
| 0000016 | 04/04/01 | 131 100    |       | 611 100      | 売上5%               | 10,500 |
|         | 振恭       | 高掛全 高掛全1(1 | ) 掛高上 | 高上1高上1(1)    | all all states and | 500    |
| 0000017 | 04/04/02 | 111        | 対象外   | 611 100      | 売上5%               | 21,000 |
|         | 入金       | 現金 現金売上    |       | 売上1 売上1(1) 時 | 。<br>程金売上          | 1,000  |

| 新規  | 伝票番  | 号 0000018 入出 1 | 年月日 2004 | 4  | 2 バター | ->    | F9:新規 F4:劃 6 |     |
|-----|------|----------------|----------|----|-------|-------|--------------|-----|
| 科目  | 補助科目 | 名 称            | 消費税      | 科目 | 補助科目  | 名 称   | 消費税          | 金額  |
| 111 | 1    | 現金             | 対象外 😽    |    |       |       | 対象外 💌        |     |
| 部署  | 摘要   | 摘 要            |          | 部署 | 摘要    | 摘 要   |              | 消費税 |
|     |      |                | 4        |    |       |       |              |     |
| 入金  | 0    | 31500 出金       | 10500    | 振智 |       | 10500 | 現金残高         | 0   |

. . . . . . . . . . . . .

## 8-2. 日常業務 単一仕訳入力⑦

#### (2) 伝票修正

### ① 伝票修正(個別)

先ほど入力した、21,000円の現金売上が、210,000円だったという修正の説明をします。 まず、該当の伝票を選択します。ピンク色になり、入力エリアに反映されます。

| <b>変更</b><br>科目 #<br>1111<br>部署 | 伝票番号<br>補助科目<br>摘 要<br>利 | + 00000 <sup>-</sup><br>見金<br>見金売上 | 7<br>名称<br>指    | 1 1 年月日 2004<br>消費税<br>対象外 ❤             | 4<br>科目<br>611<br>部署 | 2<br>補助科目<br>100<br>摘 要         | 9ーン<br>売上1 売上1(<br>現金売上 | 名称<br>1)<br>摘  | F9:新規 F<br>消費税<br>売上5%<br>要 | 4:削除) | 後<br>金額<br>2 <sup>-</sup><br>消費税                                      |
|---------------------------------|--------------------------|------------------------------------|-----------------|------------------------------------------|----------------------|---------------------------------|-------------------------|----------------|-----------------------------|-------|-----------------------------------------------------------------------|
| <b>変更</b><br>科目<br>111<br>部署    | 伝票番号<br>補助科目<br>摘 要      | ;<br>00000<br>見金                   | 7 入出<br>名称<br>捕 | 1 1 年月日 2004<br>消費税<br>対象外 ❤             | 4<br>科目<br>611<br>部署 | 2<br>補助科目<br>100<br>摘 要         | ターン                     | 名称<br>(1)<br>摘 | F9:新規 F<br>消費税<br>売上5%      | 4:削除) | <ul> <li>複</li> <li>金額</li> <li>2<sup>・</sup></li> <li>消費税</li> </ul> |
| <b>変更</b><br>科目<br>111          | (広票番号<br>浦助科目<br>3       | ; 00000 <sup>.</sup><br>見金         | 7 入出名称          | 1     年月日     2004       消費税        対象外  | 4<br>科目<br>611       | 2<br>補助科目<br>100                | ネーン                     | 名称<br>1)       | F9:新規<br>清費税<br>売上5%        | 4:削除) | <ul><li>複</li><li>金額</li><li>21</li></ul>                             |
| <b>変更</b><br>科目                 | 伝票番号<br>浦助科目             | ;00000                             | 7<br>入出<br>名称   | 1         年月日         2004           消費税 | 4<br>科目              | <ol> <li>パ:<br/>補助科目</li> </ol> | 9-ン                     | 名称             | F9:新規 F                     | 4:削除) | <ul><li>複</li><li>金額</li></ul>                                        |
| 変更                              | 伝票番号                     | 00000                              | 7 入出            | 1 年月日 2004                               | 4                    | 2 13                            | シーン                     |                | F9:新規 F                     | 4:削除) | 複                                                                     |
|                                 | 3                        |                                    |                 |                                          |                      |                                 |                         | - C-           |                             |       |                                                                       |
|                                 | 入金                       | 現金                                 | 現金売上            |                                          |                      | 売上                              | 1 売上1(1) 刊              | 現金売上           |                             |       | 1,00                                                                  |
| 0000017                         | 04/04/                   | /02 111                            |                 | 対象外                                      |                      | 611                             | 100                     | 売              | £5%                         |       | 21,00                                                                 |
|                                 | 振恭                       | 売掛                                 | 全 - 売掛全1(1)     | 掛売上                                      |                      | 高日                              | 1 高上1(1)                |                |                             | -     | 50                                                                    |
| 0000016                         | 04/04/                   | /01 131                            | 100             | 対象外                                      |                      | 611                             | 100                     | 売              | £5%                         |       | 10,50                                                                 |
|                                 | 出金                       | 買掛                                 | 金 買掛金1(1)       | 掛代金支払                                    |                      | 現金                              | 掛代金支払                   |                |                             |       |                                                                       |
| 0000015                         | 04/04/                   | /01 421                            | 100             | 対象外                                      |                      | 111                             |                         | 対象             | <b>豪</b> 外                  |       | 10,50                                                                 |
|                                 | 八玉                       | 現金                                 | 現金売上            | (H)                                      |                      | 売上                              | 1 売上1(1) 現              | 見金売上           |                             |       | 50                                                                    |
|                                 | 1 1                      | 78 4                               |                 |                                          |                      |                                 |                         |                |                             |       |                                                                       |

変更モードになっていますので、金額に210,000円と修正します。

| 変更  | 云票番  | 专 0000017 入出 1 | 年月日 2004 | 4   | 2 /  | \$->       | F9:新規 F4:前 | 削除)(複写) |
|-----|------|----------------|----------|-----|------|------------|------------|---------|
| N B | 補助科目 | 名 称            | 消費税      | 科目  | 補助科目 | 名称         | 消費税        | 金額      |
| 111 |      | 現金             | 対象外 🖌    | 611 | 100  | 売上1 売上1(1) | 売上5% 💌     | 210000  |
| 部署  | 摘要   | 摘要             | - 11     | 部署  | 摘要   | 摘          | 要          | 消費税     |
|     |      | 現金売上           | 4        |     |      | 現金売上       | ( )        | 10000   |
| 入金  |      | 31500 出金       | 10500    | 振着  | Ť    | 10500      | 現金残高       | 0       |

消費税の位置から、Enterキーを押すと、登録されます。

| 科 目<br>111<br>部 署  | 補助科目<br>現<br>摘要                              | .金       |             | 刘象外 <b>•</b> | 部署 | 摘要      |             | 摘要    | 対象外 💌        | 金 額       消費税 |   |
|--------------------|----------------------------------------------|----------|-------------|--------------|----|---------|-------------|-------|--------------|---------------|---|
| 科 目<br>1111<br>部 署 | <ul><li>補助科目</li><li>現:</li><li>摘要</li></ul> | <b>金</b> | 摘要          | 対象外 🗸        | 部署 | 摘要      |             | 摘要    | 対象外 🔽        | 金 額<br>消費税    |   |
| 科 目<br>111         | 補助科目現                                        | 金        |             | 対象外 😽        |    | 作用中心不干日 | -           |       | 対象外 🖌        | 金額            |   |
| 科目                 | 補助科目                                         |          |             |              |    | *用功力++日 |             | 白 112 | 7日月1元        | 金額            |   |
|                    |                                              |          | 么 称         | 消費税          | 科目 | 2前日111日 |             | 7 17  | 活筆招          |               |   |
| 新規                 | 伝票番号                                         | 000001   | 8 入出        | 1 年月日 2004   | 4  | 2 N3    | -2          |       | F9:新規) [F4:8 | 1 除) 復写       |   |
|                    | 入金                                           | 現金       | 現金売上        |              |    | 売上1     | 1 売上1(1) 現金 | 论売上   |              | 10,000        | 1 |
| 0000017            | 7 04/04/02                                   | )2 111   |             | 対象外          |    | 611     | 100         | 売上5%  |              | 210,000       |   |
|                    | 振替                                           | 売掛:      | 全 売掛金1(1) 掛 | 赤ト           |    | 売上で     | 1 売上1(1)    | 1     |              | 500           | 1 |
| 0000016            | 6 04/04/01                                   | )1 131   | 100         | 対象外          |    | 611     | 100         | 売上5%  |              | 10,500        |   |
|                    | 出金                                           | 貫掛:      | 金 買掛金1(1) 掛 | 代金支払         |    | 現金      | 掛代金支払       |       |              | 0             |   |
| 0000016            | 5 04/04/01                                   | )1 421   | 100         | 対象外          |    | 111     |             | 対象外   |              | 10,500        |   |
| 0000045            | 人金                                           | 現金       | 現金売上        |              |    | 売上1     | 1 売上1(1) 現金 | 论売上   |              | 500           |   |
|                    | 7 4                                          |          |             | 対象外          |    | 611     | 100         | 売上5%  |              | 10,500        |   |

## 8-2. 日常業務 単一仕訳入力⑧

### ② 伝票修正(検索修正)

画面上部の検索修正機能を使ってみましょう。「F5検索修正」をクリックします。

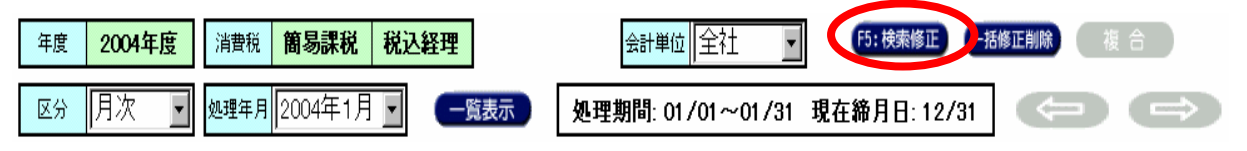

仕訳データ検索の画面で、検索する条件を設定してOKすると、伝票表示エリアに、検索された伝票が表示されます

伝票修正(個別)と同様に、対象の伝票 を選択し、修正してください。

| 伝票番号 ~          |       |
|-----------------|-------|
| 年月日 2004 ~ 2004 |       |
|                 |       |
| <b>金額</b> ~     | I     |
| 助定科目 421        |       |
| 植助科目            |       |
|                 |       |
| 摘要              | T     |
|                 | - 605 |

#### ③ 伝票修正(一括修正)

画面上部の一括修正機能を使ってみましょう。「一括修正削除」をクリックします。

| 年度 <b>2004年度</b> 消費税 <b>簡易課税 税込経理</b>                                                                               | 会計単位 全社 💽 (5:検索修正)(一括修正削除) 複 合                                                                                                    |
|----------------------------------------------------------------------------------------------------|----------------------------------------------------------------------------------------------------|
| 区分 月次 🚽 她理年月 2004年1月 🚽 🥌 🦷 🦉 表示                                                                                     | 処理期間: 01/01~01/31 現在締月日: 12/31                                                                                                    |
| 仕訳データー括修正削除の画面で、修正<br>を選択し、年月、伝票番号を指定するこ<br>とにより、対象の伝票を、指定の年月に<br>変更することが可能です。<br>また、月次で入力した伝票を、決算整理<br>にすることも可能です。 | <ul> <li>② 仕訳データー括修正剤除 … ▼</li> <li>● 修正 ○ 削除</li> <li>修正・削除前</li> <li>区分 ○ 月次 ○ 決算整理</li> <li>年月 選択 ▼</li> <li>「 伝票番号 □ ~ □</li> <li>修正後</li> </ul> |
| 同様に、削除する機能もあります。                                                                                                    | 区分     ○月次     ○決算整理       年月     選択     ✓       クリア     〇 K     キャンセル                                                                               |

# 8-3. 日常業務 複合仕訳入力(振替伝票入力)

複合仕訳入力を説明します。単一仕訳入力での入力画面では、登録済伝票が表示されましたが、複合仕訳入力では、表示画面がひとつの仕訳になります。借方か貸方の両方あるいは、片方が、複数科目必要な仕訳を入力することができます。

各仕訳はひとつずつ登録します。

|                                                                                                    |                                                                                                    |                                                                                                    | □                                                             |                                                                                                    | <ul> <li>画面の表示上は4行ですが、最大20行まで入力できます。</li> <li>勘定科目ごとに、ひとつずつの枠を入力していってください。</li> <li>次項に入力例があります。</li> </ul>                                  |
|----------------------------------------------------------------------------------------------------|----------------------------------------------------------------------------------------------------|----------------------------------------------------------------------------------------------------|---------------------------------------------------------------|----------------------------------------------------------------------------------------------------|----------------------------------------------------------------------------------------------------|
| 2         対象外 重 対象           3         対象外 重 対象           4         対象外 重 対象           4         対象 / 重 対象           2         対象 / 重 対象           4         対象 / 重 対象           2         ショートカットキー<br>モード切替え:0rr + H<br>行動呼出し:0rr + F           2         ・ 0rr + F           1         ・ 0rr + F           1         ・ 0rr + F  < | 8分 三<br>8分 三<br>8分 三<br>8分 三<br>8分 三<br>9<br>5<br>6<br>5<br>6<br>5<br>5<br>5<br>5<br>5<br>5<br>5<br>5<br>5<br>5<br>5<br>5<br>5                                                                                                    | 11条外 三 11条外<br>11条外 三 11条外<br>11条外 三 11条内<br>11条外 三 11条内<br>11条外 三 11条内<br>単 55<br>25<br>25<br>25<br>25<br>25<br>25<br>25<br>25<br>25<br>25<br>25<br>25<br>2                                                                                                    | 고<br>고<br>고<br>왕<br>(日) (日) 現法 (日2 25년<br>(日) (日) 現法 (日2 25년) |                                                                                                    |                                                                                                    |
| 77しゃれ、開始とました。                                                                                                    | ▲描替法書 - Microsoft Internet Explore<br>事業所名:1234566/佐藤高区 入力者<br>振替伝票入力           数           後写元伝票番号                                                                                                    | ::610101/1 1<br><u>規モード</u> 1回クリックする毎1                                                                                                    | ○ インターネット こ 新規→変更→削除 にモードが切                                   |                                                                                                    | 1 つの仕訳入力をするごと<br>こ、「登録」をクリック。                                                                                                    |
| 勘<br>定<br>科<br>目<br>・<br>部<br>署<br>の<br>日<br>要<br>で<br>F<br>1<br>そ<br>の<br>F<br>7<br>ち<br>て<br>F<br>1<br>る<br>の<br>ア<br>F<br>1<br>る<br>の<br>ア<br>F<br>1<br>る<br>の<br>ア<br>F<br>1<br>る<br>の<br>ア<br>F<br>1<br>る<br>の<br>ア<br>5<br>の<br>一<br>、<br>ろ<br>つ<br>ー<br>ド<br>の<br>日<br>・<br>の<br>つ<br>の<br>下<br>の<br>ち<br>の<br>つ<br>て<br>F<br>1<br>つ<br>の<br>ろ<br>の<br>て<br>ち<br>の<br>つ<br>て<br>ち<br>の<br>つ<br>て<br>ち<br>の<br>つ<br>て<br>ち<br>ろ<br>つ<br>て<br>ち<br>ろ<br>つ<br>て<br>ち<br>ろ<br>つ<br>て<br>ち<br>ろ<br>つ<br>て<br>ち<br>ろ<br>つ<br>て<br>ち<br>ろ<br>つ<br>て<br>ち<br>ろ<br>つ<br>て<br>ち<br>ろ<br>つ<br>て<br>ち<br>ろ<br>つ<br>て<br>ち<br>ろ<br>つ<br>て<br>ち<br>ろ<br>つ<br>て<br>ち<br>ろ<br>つ<br>て<br>ち<br>ろ<br>つ<br>て<br>ち<br>ろ<br>つ<br>の<br>て<br>ち<br>ろ<br>つ<br>の<br>ち<br>ろ<br>ろ<br>つ<br>ろ<br>ろ<br>ろ<br>つ<br>ろ<br>ろ<br>ろ<br>ろ<br>ろ<br>ろ<br>ろ<br>ろ<br>ろ<br>ろ<br>ろ<br>ろ                                                                                                    |                                                                                                    | 日付 2003 年 12 月 15 日 全<br>3日付 2003 年 12 月 15 日 全<br>3日一覧 200<br>3日一覧 200<br>3日一覧 200<br>3日一覧 200<br>3日一覧 200<br>3日一覧 200<br>3日一覧 200<br>3日一覧 200<br>3日一覧 200<br>3日 200<br>3日 | 諸単位 四 全社                                                      | <ul> <li>ンの登録</li> <li>補助相目</li> <li>補助相目</li> <li>消費</li> <li>引速外</li> <li>引速外</li> <li>引速外</li> <li>資方合計</li> <li>消費</li> <li>税</li> </ul> | <ul> <li>チェックを入れ</li> <li>るとコードの入</li> <li>力欄が表示され</li> <li>ます。仕訳パ</li> <li>ターンとして登</li> <li>録しておきたい</li> <li>ときに入力しま</li> <li>す。</li> </ul> |
|                                                                                                    | F1 株     F2 広       P1 + 30     F1 株       P1 + 30     F1 + 30       P1 + 30     F1 + 30 | PX5-へ B 207 B 3ピ<br>アンクションキ<br>ます。(画面を                                                                                                    | - P Mitty P #A<br>ーで様々な操作<br>参照ください)                          | F9 F1                                                                                                    | 0 F11 取済 F12 登録<br>合 ● イノターネット                                                                                                    |

# 8-3. 日常業務 複合仕訳入力(振替伝票入力)

複合仕訳入力例です。ここでは、210,000円の売上があり、100,000円を現金で受 取り、110,000が掛売上となった場合です。

| ■ http://www.kicho.jp - 握督伝票 - Microsoft Internet Explorer  ■ □ X ##第第月のログノーン オー・ステロのののののの/計画 - ## #                                                                                                    |  |  |  |  |
|----------------------------------------------------------------------------------------------------|--|--|--|--|
| □<br>伝票入力(複合仕訳入力)                                                                                                    |  |  |  |  |
| 御写元在雲書号     新規モード     福分生のする毎に新規一変更一制絵にモットが砂層やります。     ①     日付は、当日が表示されますので、       佐雲書号     「広雲日付 2004 年 102 月 17 日     会計単位 10 全社     必要に応じて修正してください。                                                                    |  |  |  |  |
| 借方         貸方           勘定科目         補助科目         金額           都著・工事         消費税         勘定科目           第書:1         項費税         100,000           111         現金         100,000           111         現金         100,000 |  |  |  |  |
| 現金売上(都山商店)<br>131 売野金 002 都山商店 110,000 現金及び掛売上 1131 売野金 002 都山商店 110,000 1<br>131 売野金 002 都山商店 110,000 1<br>132 対象外 ゴ対象外 ゴ 0 対象外 ゴ対象外 ゴ                                                                                    |  |  |  |  |
| 3         対象ト 上対象外 ・         対象外 ・         対象外 ・            4         対象ト ・         対象外 ・         対象外 ・                                                                                                    |  |  |  |  |
| ショートカットキー<br>モード切替え: Ctrl + P<br>付等呼出し: Ctrl + F<br>ユーザー設定: Ctrl + F     借方合訂<br>消費者     210,000     貸方合計<br>0     210,000       消費者     0     消費税     10,000                                                              |  |  |  |  |
| F1 検索 22 E示: F3 +>6 F4 y F5 クリア F6 コピー F7 貼付け F8 挿入 F9 F10 F11 取消 F12 登録                                                                                                    |  |  |  |  |
|                                                                                                    |  |  |  |  |
| <ul> <li>② 勘定科目を前項のF1キー検索で選択するか、直接コードを入力します。</li> <li>勘定科目名称は自動的に表示されます。Enterキーで次の項目に移動します。</li> <li>消費税対象科目の場合は、消費税欄が自動的にセットされます。</li> <li>③ 補助科目がある場合は、補助科目欄に移動しましますので、同様に入力</li> </ul>                                  |  |  |  |  |
| します。                                                                                                    |  |  |  |  |
| 131     売掛金     002     郡山商店     110,000       対象外     ✓     対象外     ✓     0                                                                                                    |  |  |  |  |
| ┃ 掛売上(郡山商店)                                                                                                    |  |  |  |  |
| ④ 金額を入力します。消費税対象の場合は、<br>消費税の金額も自動的に計算、表示されます。<br>消費税の金額は、手入力で修正することも可<br>能です。Enterキーで移動します。                                                                                                    |  |  |  |  |
| ⑤ 最後に摘要を入力します。勘定科目、補助科目と同様に、F1検索、コード<br>入力するか、直接文字入力します。Enterキーで次の科目に移動します。                                                                                                    |  |  |  |  |
|                                                                                                    |  |  |  |  |

同様の操作で、各勘定科目ごとの入力が完了しましたら、借方合計、貸方合計欄の金額が合っている ことを確認して登録します。合っていない場合は、合計欄が赤い数字で表示されます。

## 8-4. 日常業務 出納帳入力

現金出納帳、預金出納帳の入力方法を、現金出納帳の入力画面で説明します。 預金出納帳の入力は同様です。

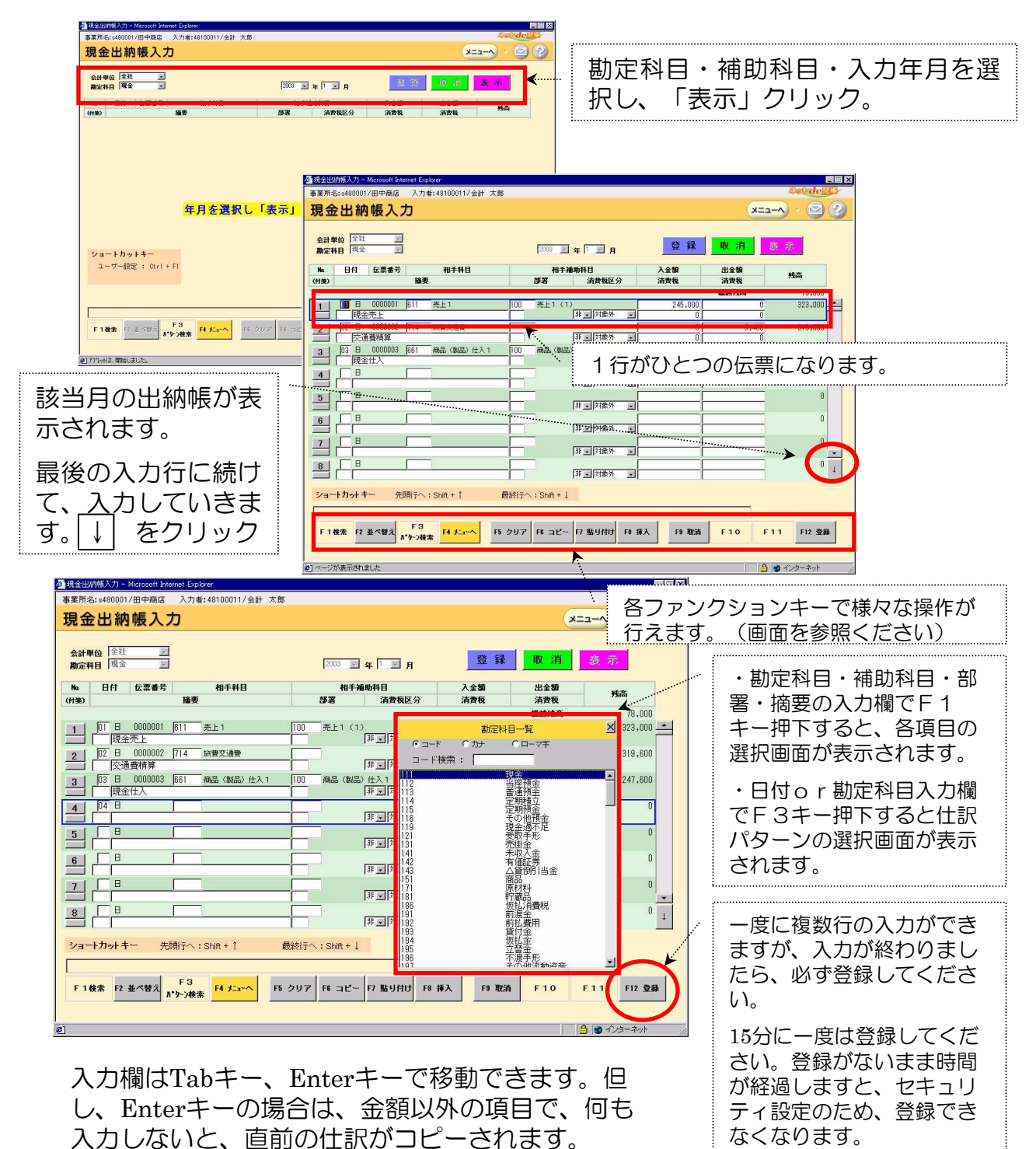

## 8-5. 日常業務 付箋機能①

伝票入力時に、仕訳単位で付箋メモを残すことができます。

付箋の貼られた仕訳は帳票で一目で確認できますので、他の担当の方も、後から 簡単に確認することができます。

### 現金出納帳入力・預金出納帳入力

| 2 現金出納報入力 - Microsoft Internet Explorer<br>事業所名:999695/5 入力者:se00005/会計 太郎<br>現金出納帳入力<br>2 コーヘ · 図 ?                                                                                                    | <ul> <li>各伝票の数字の下にある口</li> <li>をクリックしてください。</li> </ul>                                                                                                    |
|----------------------------------------------------------------------------------------------------|----------------------------------------------------------------------------------------------------|
| 会計 単位         ····································                                                                                                    | 付箋メモが画面上に表示されます。                                                                                                    |
| (1/推动) 编录 学習 清費報区分 清費報 清費報<br>(1/推动) 100,000 [112 当座指金 100 当座指金 (1) 100,000 0 0 100,000 ▲<br>日 0 0 0 0 0 0 0 0 0 0 0 0 0 0 0 0 0 0 0                                                                                                    | 誰から誰へ、質問内容を記<br>入して、登録します。                                                                                                    |
| 3 日前数月<br>1 付箋大モ FROM TO 付箋の色 @ あ C ま C ● C ■ 0                                                                                                    | 登録すると、口が指定した<br>色で表示されます。                                                                                                    |
| 5     (全角64文字以内))       6     (全角64文字以内))       6     (全角64文字以内))       8     (平)       2     (平)       3     (平)       1     (平)                                                                                                    | 質問は何色、回答は何色、<br>または、担当者ごとに色を<br>変えてわかりやすくするこ<br>とができます。                                                                                                    |
| 日付「日」の入力項目です。(必須)<br>F1後末 12 並べ替え F3<br>ポッシン検索 F4 チェーヘ F5 クリア F6 コピー F7 貼り付け F8 挿入 F3 取済 F10 F11 F12 登録<br>刷力で小は、間ははた。                                                                                                    |                                                                                                    |
| 振替伝票入力時<br>第155年 4 March 1 March 1 M | クリックして                                                                                                    |
| <u>変更モード</u> 10209-075%に結果-225-4%にモードが増加ります。<br>低限を9 100000 年間日月2001年12月1日 金融学校 回路社<br>10209-2210 年間日日2001年12月1日 金融学校 回路社<br>10209-2210 年間日日2001年12月1日 金融学校 回路社                                                                                                    | <b>उ</b>                                                                                                    |
|                                                                                                    | 入力時<br>www.bure.takw                                                                                                    |
|                                                                                                    | 00/08-n<br>()) (2) (2) (2) (2) (2) (2) (2) (2) (2)                                                                                                    |
| ショートカットキー<br>モークロス・10(1)・ド<br>コークー地は、10(1)・ド<br>コークー地は、10(1)・ド<br>コークー地は、10(1)・ド<br>コークー地は、10(1)・ド<br>コークー地は、10(1)・ド<br>コークー地は、10(1)・ド<br>コークー地は、10(1)・ド<br>コークー地は、10(1)・ド<br>コークー地は、10(1)・ド<br>コークー地は、10(1)・ド<br>コークー地は、10(1)・ド<br>コークー地は、10(1)・ド<br>コークー地は、10(1)・ド<br>コークーーは、10(1)・ド<br>コークーーは、10(1)・ド<br>コークー・10(1)・ド<br>コークーーは、10(1)・ド<br>コークーーは、10(1)・ド<br>コークー<br>コークー<br>コークー<br>コークー<br>コークー<br>コークー<br>コークー<br>コーク                                                                                                    | 1989         01         90         #L0%         525000           1188         41         90         #L0%         50000           1188         41         90         #L0%         50000           PROM         10         PR3000         6         7463           10         PR3000         6         8         7463           10         PR3000         6         8         7463           10         PR3000         6         8         7463           10         PR3000         6         8         7463 |

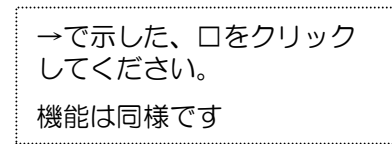

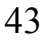

00000

新規 伝家養利

影響 播奏

过着 編奏

8-5. 日常業務 付箋機能②

付箋の付いている仕訳を帳票画面で確認します。付箋が付いている勘定科目や仕訳 などに、下記の印が表示されます。また、伝票検索画面で、付箋の付いている伝票 を検索することができます。例は合計残高試算表です。

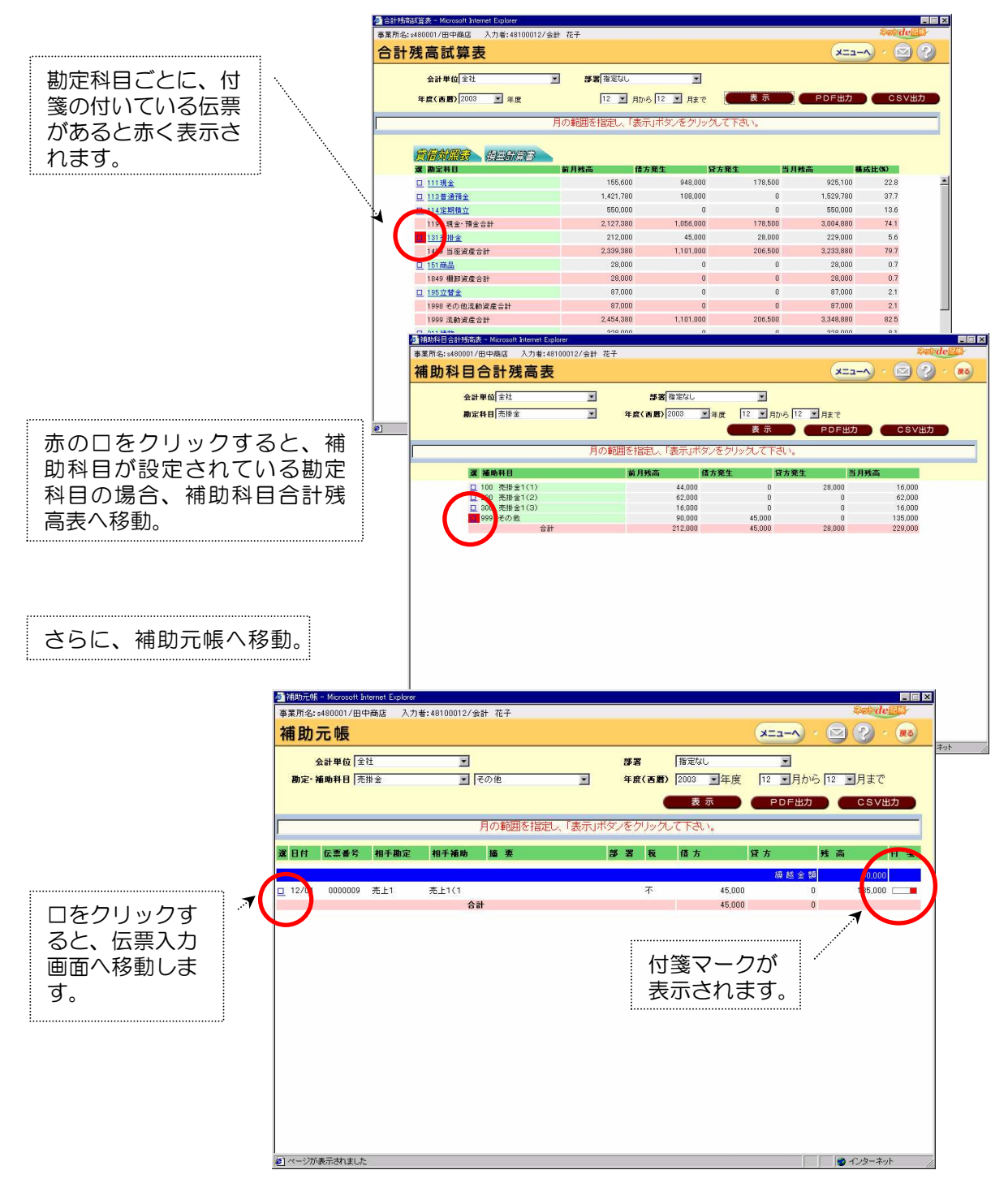